Handleiding registratie OZON

# **Particulier persoon**

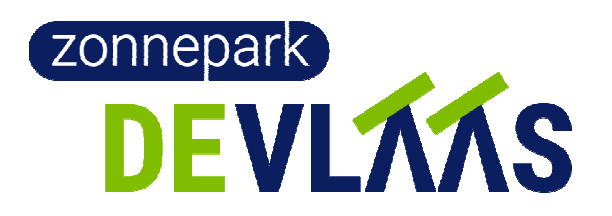

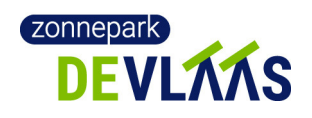

## Inleiding

Deze handleiding geeft een beschrijving van de acties die u moet uitvoeren om uw gegevens in het administratiesysteem OZON vast te leggen. Er zijn een aantal stappen die uitgevoerd moeten worden:

- 1. Inloggen
- 2. Wachtwoord aanpassen
- 3. Persoonlijke gegevens controleren en aanvullen
- 4. Adres gegevens controleren en aanvullen
- In deze stap worden ook uw EAN code en energieleverancier ingevuld 5. Bevestigen
  - Dit is de laatste stap die ook pas kan worden uitgevoerd als de voorgaande stappen gereed zijn.

De stappen 3, 4 en 5 zijn aan de bovenkant in het scherm zichtbaar met een gekleurde balk. Als u een stap volledig heeft afgerond, verdwijnt deze gekleurde balk.

Het is handig om de laatste rekening van uw energieleverancier bij de hand te houden als u uw gegevens controleert en aanvult.

### Inhoud

| nleiding              | 2    |
|-----------------------|------|
| nloggen               | 3    |
| Wachtwoord aanpassen  | 6    |
| Persoonlijke gegevens | 7    |
| Adresgegevens         | 9    |
| Bevestigen            | . 15 |

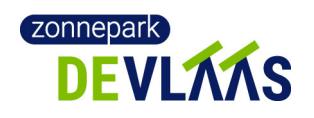

## Inloggen

Nadat alle gegevens van u zijn ingelezen in het systeem OZON, wordt er een mail verstuurd.

Ga eerst naar uw emailprogramma. Hier vindt u een mail met de titel **`Welkom bij Zon op Nederland**'. Soms komt dit mailtje in de Spam-box terecht. In de mail staat uw (gebruikers)naam en een wachtwoord. Log in met deze gegevens via de link in de mail.

Mail die ontvangen is.

#### Uw wachtwoord voor Zon op Nederland

Beste Proefvlaas2,

Welkom bij Zon op Nederland (ZoN). U bent nu geregistreerd bij de administratie van ZoN. Wij hebben uw gegevens zoals die bij ons bekend zijn alvast ingevuld.

Uw gebruikersnaam: Proefvlaas2 Uw wachtwoord: @zCnqp)L

Log in via:

http://ozon30.data-ant.com/gebruiker-mijn-inschrijvingen/

Daar wordt u dan doorverbonden naar de website van ZON om in te loggen op de administratie.

Wij raden u aan uw wachtwoord bij het eerste bezoek aan te passen. Na inloggen kunt u dat doen via:

http://ozon30.data-ant.com/gebruikers-profiel/?a=pwdchange

U kunt nu uw gegevens bekijken, wijzigen en aanvullen. In de handleiding die is toegestuurd staat beschreven wat U moet doen. De aanvullingen zijn noodzakelijk om een juiste verwerking van uw financiële gegevens te kunnen uitvoeren.

Vriendelijke groet namens het bestuur van uw coöperatie,

Zon op Nederland

Voor niets gaat de zon op - laten we 'm samen oogsten! Zon op Nederland

 $\heartsuit$  Klik op de bovenste link om in te loggen en het volgende scherm komt tevoorschijn.

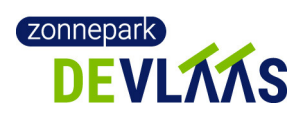

| $\langle \rangle$           | C 🟠 🗎 https://www.zonopnederland.nl/gebruiker-mijn-inschrijvingen/ 2.63s                          |                           |
|-----------------------------|---------------------------------------------------------------------------------------------------|---------------------------|
| 🦲 Gebruikerspagina – Zon op | +                                                                                                 | :                         |
|                             | ZON OP NEDERLAND OPLOSSINGEN PROJECTEN ENERGIELEVERANCIERS OVER ONS <mark>Gebruikerspagina</mark> | ۸<br>۱                    |
|                             |                                                                                                   |                           |
| r                           | GEBRUIKERSPAGINA                                                                                  | _                         |
|                             |                                                                                                   |                           |
|                             | Begistreren voor nieuwe gebruikers                                                                |                           |
|                             | Om op één van onze projecten te kunnen inschrijven dient u zich eerst te registreren.             |                           |
|                             |                                                                                                   |                           |
|                             | Klik hier om te registreren                                                                       |                           |
|                             |                                                                                                   |                           |
|                             |                                                                                                   |                           |
|                             |                                                                                                   |                           |
|                             | Inloggen bestaande gebruiker                                                                      |                           |
|                             | Gebruikersnaam                                                                                    |                           |
|                             |                                                                                                   |                           |
|                             | Wachtwoord                                                                                        |                           |
|                             |                                                                                                   |                           |
|                             | Onthoud mij Inloggen                                                                              |                           |
|                             | Wachtwoord vergeten? Kilk hier om te resetten                                                     |                           |
|                             |                                                                                                   |                           |
| 📀 📋 🤇                       | E 🖉 👩 🦁                                                                                           | 9:14<br>9:14<br>11-6-2018 |

Hier vult u de gebruikersnaam en het wachtwoord in dat in de mail genoemd staan.

 $\mathfrak{P}$ Klik op de gele button <Inloggen> om in te loggen en het volgende scherm komt tevoorschijn.

|                           |                   |                                                            | i manahasayi na H                   | andleiding particu        | ulier persoon - M                                  | licrosoft Word                        |                          |                      | - • ×                       |
|---------------------------|-------------------|------------------------------------------------------------|-------------------------------------|---------------------------|----------------------------------------------------|---------------------------------------|--------------------------|----------------------|-----------------------------|
|                           | C D d             | f http://ozon30.data-ant.com                               | /gebruiker-mijn-inscl               | nrijvingen/               | Debuikkalaan                                       |                                       |                          | 4.96s                | x                           |
| Cliëntportaal - d TransIP | Webmail           |                                                            |                                     |                           |                                                    |                                       |                          |                      |                             |
| M Uw wachtwoord voo       | 🦲 Gebruikerspagir | na – 🛛 😫 Google Contacts                                   | 🔕 eancodeboek                       | 🛅 Team                    | n - <mark>Zoho Tea</mark> mD                       | tip TransIP Webmail :: V              | G siemens HB835GTB1      | KE HB835GTB1 - Keuke | 🗿 Cliëntportaal - de Zo 🛛 + |
|                           |                   | ZON OF NEDERLAND OFLOSEIN                                  | EN PROJECTEN ENE                    | ROIELEVERANCIER           | IS OVER ONS                                        | DEBRUIKERSPAOINA                      |                          |                      | ^                           |
|                           |                   | Persoonlijke gegevens   Adre<br>Wachtwoord aanpassen   Uit | s gegevens   Inschrijven  <br>oggen | Mijn energieleveranc      | cier   Mijn coöperatio                             | e(S)                                  |                          |                      |                             |
|                           |                   | Completeer eerst uw gegevens                               | 50%) Uw EAN code onto               | reekt (5751EM 108)        | Bevestig uw inschrij                               | ving                                  |                          |                      |                             |
|                           |                   | Miin incoh                                                 | riivingon                           |                           |                                                    |                                       |                          |                      |                             |
|                           |                   |                                                            | njvingen                            |                           |                                                    |                                       |                          |                      |                             |
|                           |                   | Adres: Mozartstraat 108, 57                                | 1EM Deurne                          |                           |                                                    |                                       |                          |                      |                             |
|                           |                   |                                                            |                                     |                           |                                                    |                                       |                          |                      |                             |
|                           |                   | Bevesti                                                    | g uw insc                           | hrijving                  | 1                                                  |                                       |                          |                      |                             |
|                           |                   | Controleer of                                              | wijzig uw aanvr                     | aag hieronde              | er en klik op                                      | bevestigen.                           |                          |                      |                             |
|                           |                   | Project                                                    | Min Max                             | Datum stat                | itus                                               |                                       |                          |                      |                             |
|                           |                   | De Viaas PCR 1                                             | 14 14                               | 18-08-2005 Stat           | tus project: Inschrijvin<br>Voor u uw inschrijving | g<br>kunt bevestigen dient u eerst:   | Verwijderen              |                      |                             |
|                           |                   | DEVLAAS                                                    |                                     | 1                         | uw energieleverandie<br>uw EAN code in te vo       | g in te vullen!<br>illen!             |                          |                      |                             |
|                           |                   |                                                            | •                                   |                           |                                                    |                                       |                          |                      | _                           |
|                           |                   | * Uw voorinschijving kan                                   | nu worden veranderd in een          | officiële inschrijving, w | ve vragen u hiervoor u                             | w inschrijving te bevestigen door op  | de [bevestigen] knop te  |                      |                             |
|                           |                   | klikken.<br>De toewijzing van de cer                       | ificaten gaat daarna van star       | . De vraag is vaak grot   | oter dan het aanbod. U                             | l krijgt bericht wanneer en hoeveel c | ertificaten U toegewezen |                      |                             |
|                           |                   | krijgt.                                                    |                                     |                           |                                                    |                                       |                          |                      |                             |
|                           |                   |                                                            |                                     |                           |                                                    |                                       |                          |                      |                             |
|                           |                   | Insohrijven op een projec                                  |                                     |                           |                                                    |                                       |                          |                      | •                           |
|                           | 3                 | 🥂 🗖                                                        |                                     |                           |                                                    | 🍯 🔪 😂 🗷 🍳                             | 6 🔊 👯 🖨 🐹 💏              | · 🕢 🔶 🕅 🕩 🙆 🐫        | its:16<br>■                 |

Bovenin het scherm staan de menu-items:

- Persoonlijke gegevens
- Adres gegevensInschrijven
- Mijn energieleverancier

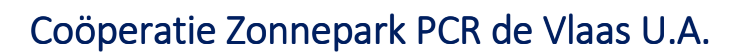

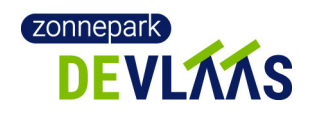

- Mijn coöperaties
- Wachtwoord aanpassen
- Uitloggen

Verder ziet u boven aan in het scherm drie gekleurde rechthoeken. Dit geeft aan dat uw registratie nog niet volledig is.

De linkse (rode) rechthoek geeft aan of uw persoonlijke gegevens volledig zijn.

De middelste (oranje) rechthoek geeft aan of uw adres, EAN en leveranciersgegevens volledig zijn.

Met de rechtse (gele) rechthoek kunt u uw registratie bevestigen. Dit kan pas als u al uw gegevens heeft aangevuld.

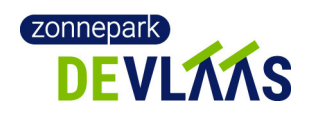

### Wachtwoord aanpassen

Wij raden u aan om als eerste uw wachtwoord aan te passen. Het wachtwoord staat namelijk in de mail die naar u gestuurd is samen met uw gebruikersnaam. Als iemand deze mail onderschept kunnen ze hiermee uw gegevens aanpassen.

 $\clubsuit$  Klik boven in het menu op <Wachtwoord aanpassen> en u ziet het volgende scherm.

| Handleiding particulier persoon - Microsoft Word                                                                                                    | ×                                                                                                    |
|----------------------------------------------------------------------------------------------------|----------------------------------------------------------------------------------------------------|
| Image: A state of the state of the state |                                                                                                    |
| Cliëntportaal - d TranslP Webmail                                                                                                    |                                                                                                    |
| M Uw wachtwoord voo 🧧 Gebruikerspagina – 🕴 Google Contacts 🖏 eancodeboek 📴 Team - Zoho Team D 🗤 TranslP Webmail 🛛 G siemens HB835GTB: 🔟 H                                                                                                    | B835GTB1 - Keuker 🔕 Cliëntportaal - de Zo 🕂                                                                                                    |
| 😑 ZOK OP NEDERLANO. OPLOJJINGEN PROJECTEN ENERGIELEVERANCIERJ. OVER ONI. <mark>BEBRUIKERI PAGINA</mark>                                                                                                    |                                                                                                    |
| GEBRUIKERSPACINA                                                                                                    | 7                                                                                                    |
| Persoonlijke gegevens   Adres gegevens   Inschrijven   Mijn energieleverancier   Mijn coõperatie(s)<br>Wechtwoord eanpassen   Utloggen                                                                                                    |                                                                                                    |
| Completer sent us gegevens (20%) Uw EAN code onthreat (3731EM 102) Gevestig uw inschrijwing                                                                                                    |                                                                                                    |
| Wijzig Wachtwoord                                                                                                    |                                                                                                    |
| Nieuw wechtwoord                                                                                                    |                                                                                                    |
| Nieuw wechtwoord bevestigen                                                                                                    |                                                                                                    |
|                                                                                                    |                                                                                                    |
| Vernieuw Washtwoord                                                                                                    |                                                                                                    |
| Maak mjin account inactief.                                                                                                    |                                                                                                    |
| u waanayen                                                                                                    |                                                                                                    |
|                                                                                                    |                                                                                                    |
|                                                                                                    |                                                                                                    |
|                                                                                                    |                                                                                                    |
|                                                                                                    | •                                                                                                    |
| 🚱 📑 😵 🖾 🏋 🚾                                                                                                    | 15:31           Image: Second state         Image: Second state         Image: Secon |

Hier vult u een nieuw wachtwoord in en herhaalt dit wachtwoord.

Klik op de gele knop <Vernieuw Wachtwoord>.

Uw wachtwoord wordt gewijzigd en u krijgt het volgende scherm te zien.

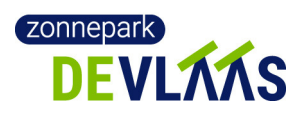

| Handleiding particulier persoon - Microsoft Word                                                                                                    |                      | - • ×                         |
|----------------------------------------------------------------------------------------------------|----------------------|-------------------------------|
| Image: Control of the state of the state | .73s                 | V = - ×                       |
| M Uw wachtvoord voor Gebruikerspagina - 😝 Google Contacts 😡 eancodeboek 🧰 Team - Zoho Team D to:: TranslP Webmail :: V G siemens HB835GTB::                                                                                                    | KU HB835GTB1 - Keuke | O Cliëntportaal - de Zc +     |
| CEBRUIKERSPACINA Personlijke gegevens   Adres gegevens   Inschrijven   Mijn energiekeverancier   Mijn codperstie(s) Wechtwoord aanpassen   Udoggen Completed exer we gegevens (00%) We B4k code entineet (00%) Bevestig we nachtijving Wachtwoord is aangepast!  Mijn gegevens aangassen Wijzig Wachtwoord Mask mijn eccount inactief: Ik: will effinitem                                                                                                    |                      |                               |
|                                                                                                    |                      |                               |
| 📀 📋 👰 🖳 📆 🚾                                                                                                    | 😞 4 💯 🖿 🗕 🤴          | ₩ 🗎 .all 🖣 15:32<br>9-10-2018 |

## Persoonlijke gegevens

Nu kunt u uw gegevens aanvullen.

 $\clubsuit$  Klik op de rode knop om uw persoonlijke gegevens te controleren en aan te vullen.

U krijgt dan een scherm met een aantal persoonlijke gegevens te zien waarbij een aantal velden al is ingevuld en aan aantal andere velden nog moet worden aangevuld.

|                                                    | Handleiding particulier persoon - Microsoft Word                                                                                                    |                           | - • ×                      |
|----------------------------------------------------|----------------------------------------------------------------------------------------------------|---------------------------|----------------------------|
| Charles Investore Parina indefine Verwillinger     | a-ant.com/gebruikers-profiel/?a=edit#fillmeup                                                                                                    | 14.18s                    | 🛛 = 🔤 🕱                    |
| M Uw wachtwoord vo: Gebruikerspagina – C Google Co | intacts 🕲 eancodeboek 📴 Team - Zoho Team D 🏎 TransIP Webmail :: V                                                                                                    | G siemens HB835GTB1 Keuke | O Cliëntportaal - de Zc +  |
|                                                    | Personitijke gegevens i Aose gegevens ( inschrijven   Mijn energieverander   Mijn cooperatiev)<br>Vechnoord aarpaeen   Uttogen<br>Conservent unggevens (374) UV AAV ees intervel (314 Bill 10) Ceverg ov methydra |                           |                            |
|                                                    | Gegevens aanpassen<br>Gesaon                                                                                                    |                           |                            |
|                                                    | R. Mani, - Moow<br>E-mai <sup>n</sup><br>(the mooren@conneparkdeviase.nl                                                                                                    |                           |                            |
|                                                    | Voinsam Ben Voinsters                                                                                                    |                           |                            |
|                                                    | UL UL UL UL UL UL UL UL UL UL UL UL UL U                                                                                                    |                           |                            |
|                                                    | Abriensaam<br>Proefilaas 1<br>Teleton (fen cijfers, zonder spaties dus)                                                                                                    |                           |                            |
|                                                    | 0201224567<br>Mobile (Iden offen, zonder spatiels)                                                                                                    |                           |                            |
|                                                    | Bankvekening         (BAN)           A512ABC01234678910         (BAN)                                                                                                    |                           |                            |
|                                                    | Meld mij zan voor 'Neuwsbrief Zon op Nederland'<br>9<br>10 <sup>6</sup> Ik ga akkoord met de voorwaarden.                                                                                                    |                           |                            |
|                                                    | Gegevens aanpassen<br>"Verplort veld                                                                                                    |                           | -                          |
| 📀 📋 😵 🖭 🗖                                          | 🎽 🔪 🖨 🔀 🔇                                                                                                    | ) 6 🔊 🕫 🖻 🛐 💏 🔍 4 💯 🖿 🧕 🕷 | ₩ 🔒 💷 🖣 15:38<br>9-10-2018 |

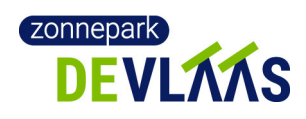

De volgende velden vindt u terug op dit scherm.

| Veld                                                     | Toelichting                                                                                                    |
|----------------------------------------------------------|----------------------------------------------------------------------------------------------------|
| Gebruikersnaam                                           | Al ingevuld - naam om mee in te loggen                                                                                                    |
| Geslacht                                                 | Gebruikt voor aanspreektitels in mails.                                                                                                    |
| E-mail                                                   | Al ingevuld - dit emailadres wordt gebruikt om het<br>wachtwoord door te geven, voor bevestigingsemails en<br>voor communicatie door Zon op XXX.                    |
| Voornaam, voorletters,<br>tussenvoegsel, achternaam      | In eerste instantie voor contract. Ook gebruikt voor presentielijst vergaderingen en voor persoonlijke mails.                                                       |
| Telefoon                                                 | Zon op XXX communiceert normaal per mail. Wanneer we denken dat dit in het belang van het lid is, bellen we in uitzonderingssituaties.                              |
| Mobiel                                                   | Zie telefoon                                                                                                    |
| Bankrekeningnummer (IBAN)                                | Voor de uitbetaling van de jaarlijkse baten die door Zon op Nederland worden uitbetaald.                                                                            |
| Ik meld me aan voor de 'Nieuwsbrief<br>Zon op Nederland' | Dit is een keuze. Let op, het gaat hier om de Nieuwsbrief<br>van de overkoepelende organisatie Zon op Nederland. De<br>Nieuwsbrief van De Vlaas staat hier los van. |

U controleert de reeds ingevulde gegevens en vult de ontbrekende gegevens aan. De velden die aangevuld moeten worden zijn gekenmerkt met een gele rand.

Klik op de gele knop <Gegevens aanpassen>.

U komt nu op het volgende scherm.

| Handleiding particulier persoon - Microsoft Word                                                                                                    | - 0 X                 |
|----------------------------------------------------------------------------------------------------|-----------------------|
| ↓     C     □     C     If http://ozon30.data-ant.com/gebruikers-profiel/     Sate                                                                                   |                       |
| Cliëntportaal - d., TranslP Webmail                                                                                                    |                       |
| M Uw wachtwoord voc 🧧 Gebruikerspagina - 🕴 Google Contacts 🗞 eancodeboek 🛅 Team - Zoho Team D 👽 TranslP Webmail :: 🕅 G siemens H8835GT8: 🛍 H8835GT81 - Keuke: 🧿 Clië | ntportaal - de Zo 🛛 + |
| 🥚 ZON OP NEDERLAND OPLOSSINGEN PROJECTEN ENERGIELEVERANCIERS OVER ONS <mark>GEBRUIKERSPAGINA</mark>                                                                  | Î                     |
|                                                                                                    |                       |
|                                                                                                    |                       |
| GEBRUIKERSPACINA                                                                                                    |                       |
| Persoonlijke gegevens   Adres gegevens   Inschrijven   Mijn energieleverancier   Mijn coöperatie(s)                                                                  |                       |
| Wachtwoord aanpassen   Uitloggen                                                                                                    |                       |
| Uw EAN code ontbreekt (6751EM 100) Devestig uw inschrijving                                                                                                    |                       |
|                                                                                                    |                       |
| Je gegevens zijn aangepast                                                                                                    |                       |
|                                                                                                    |                       |
|                                                                                                    |                       |
| Mijn gegevens aanpassen                                                                                                    |                       |
| Wijija Weebburgerd                                                                                                    |                       |
|                                                                                                    |                       |
| Maak mijn account inactief.                                                                                                    |                       |
| Ik wil afhaken                                                                                                    | -                     |
| (2) (2) (2) (2) (2) (2) (2) (2) (2) (2)                                                                                                    | 15:41<br>9-10-2018    |

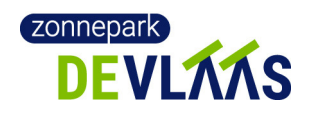

# Adresgegevens

Als alle verplichte persoonlijke gegevens zijn ingevuld, staan er nog twee gekleurde rechthoeken aan de bovenkant van het scherm.

De linkse (rode) rechthoek geeft aan of uw adres, EAN en leveranciersgegevens volledig zijn.

Met de rechtse (oranje) rechthoek kunt u uw registratie bevestigen. Dit kan pas als u al uw gegevens heeft aangevuld.

Klik nu op de rode button <Uw EAN code ontbreekt> om de adresgegevens, EAN code en leveranciersgegevens in te vullen.

U ziet het volgende scherm.

| - <u>-</u> <u>-</u> <u>-</u> <u>-</u> <u>-</u> <u>-</u> <u>-</u> <u>-</u> <u>-</u> <u>-</u> | Documenti - Microsoft Word                                                                                                    |                 | - 6 X |
|---------------------------------------------------------------------------------------------|----------------------------------------------------------------------------------------------------|-----------------|-------|
|                                                                                             | Bar         Manufacture         Sector         Delutifierer           6         http://ozon30.data-ant.com/gebruiker-mijn-adressen/ | 3.19s           | x     |
| Cliëntportaal - d TransIP Webmail                                                           |                                                                                                    |                 |       |
| M Uw wachtwoord voor Zon I                                                                  | spagina: Adres aan 📴 Team - Zoho TeamDrive 🛛 🕫 TransIP Webmail :: Welkom 🕇 +                                                        |                 |       |
| ZON 0                                                                                       | DP NEDERLAND OPLOSSINGEN PROJECTEN ENERGIELEVERANCIERS OVER ONS <mark>Gebruikerspagina</mark>                                       |                 | •     |
|                                                                                             | Adres gegevens                                                                                                    |                 |       |
|                                                                                             | Huidine adree: Vlaasweg 1 5751VW Deuroe                                                                                             | Adres aanpassen |       |
|                                                                                             | Gast u verhuizen vanuit dit adres? Verhuizen                                                                                        |                 |       |
|                                                                                             | Een extra adres naast uw bestaande adres? Extra adres toevoecen                                                                     |                 |       |
|                                                                                             | Cabruik ondarataand formuliar allaan voor wiizirinnaan in ru haataanda adraa                                                        |                 |       |
|                                                                                             | Contrain circle search contrainer and in too mpagingen in un pessance autor.                                                        |                 |       |
|                                                                                             | Is dit adves zakeljk of privé ® Privé © Zakeljk                                                                                     |                 |       |
|                                                                                             | Postcode 5751VW                                                                                                    |                 |       |
|                                                                                             | Husnummer .1                                                                                                    |                 |       |
|                                                                                             | Toevoeging                                                                                                    |                 |       |
|                                                                                             | Straatnaam Vlaasweg                                                                                                    |                 |       |
|                                                                                             | Woorplasts Deume                                                                                                    |                 |       |
|                                                                                             | EAN elektra code                                                                                                    |                 |       |
|                                                                                             | Op te zoeken via <u>eancodeboek ni</u> verkeerd formaat, ean nummers bestaan uit 18 cijfers                                         |                 |       |
|                                                                                             |                                                                                                    |                 |       |
|                                                                                             |                                                                                                    |                 | 0:33  |

Controleer uw adres gegevens en wijzig deze zo nodig.

U krijgt de volgende gegevens op uw scherm te zien.

| Veld                                                        | Toelichting                                                                                                    |
|-------------------------------------------------------------|----------------------------------------------------------------------------------------------------|
| Is dit adres zakelijk of privé                              | Hier vult u in of het een privé of zakelijk adres is.                                                                                                    |
| Postcode, Huisnummer, Toevoeging,<br>Straatnaam, Woonplaats | Al ingevuld                                                                                                    |
| EAN elektra code + ok                                       | De unieke code van uw elektriciteitsaansluiting. Deze is<br>nodig voor de teruggave van de energiebelasting. Het is<br>namelijk het wettelijk verplicht gestelde |

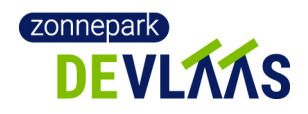

referentienummer om deel te nemen aan de postcoderoosregeling.
De EAN-code kunt u opzoeken met de link. Zie hieronder.
⇒ Let op: na invullen van het veld verschijnt een kleine knop met 'ok'. Klik deze aan ter bevestiging.

Controleer uw adres gegevens en wijzig deze zo nodig.

Voor het opzoeken van de EAN-code kunt u de laatste rekening van uw energieleverancier gebruiken of klik op de link eancodeboek.nl. Dan komt u eerst op het volgende scherm.

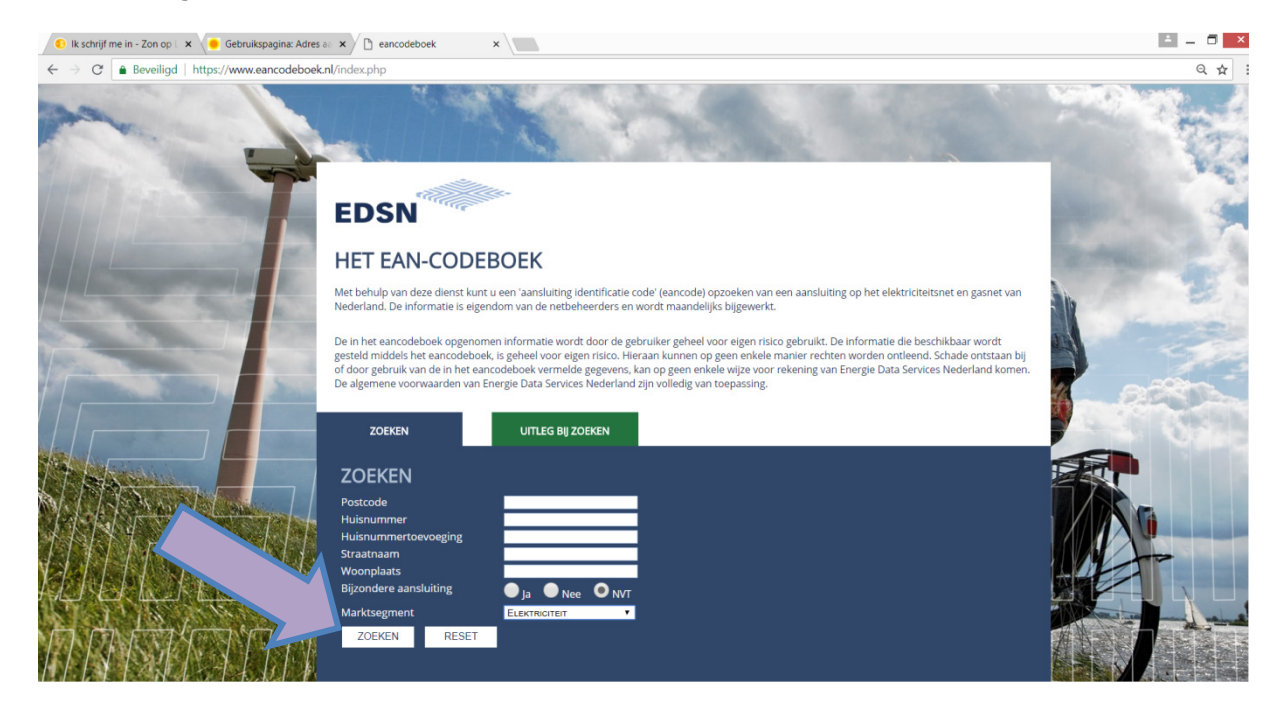

### Vul de gegevens in en klik op 'Zoeken'

| Veld                   | Toelichting                       |
|------------------------|-----------------------------------|
| Postcode, Huisnummer,  | Het adres waarmee u mee wilt doen |
| Huisnummertoevoeging   |                                   |
| Straatnaam, Woonplaats | Hoeft niet ingevuld te worden.    |
| Bijzondere aansluiting | Hoeft niet ingevuld te worden.    |
| Marktsegment           | Kies 'Elektriciteit'              |

U blijft op dezelfde pagina. De ingevulde velden zijn weer leeg.

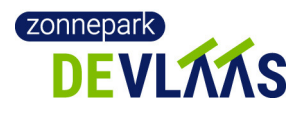

### Coöperatie Zonnepark PCR de Vlaas U.A.

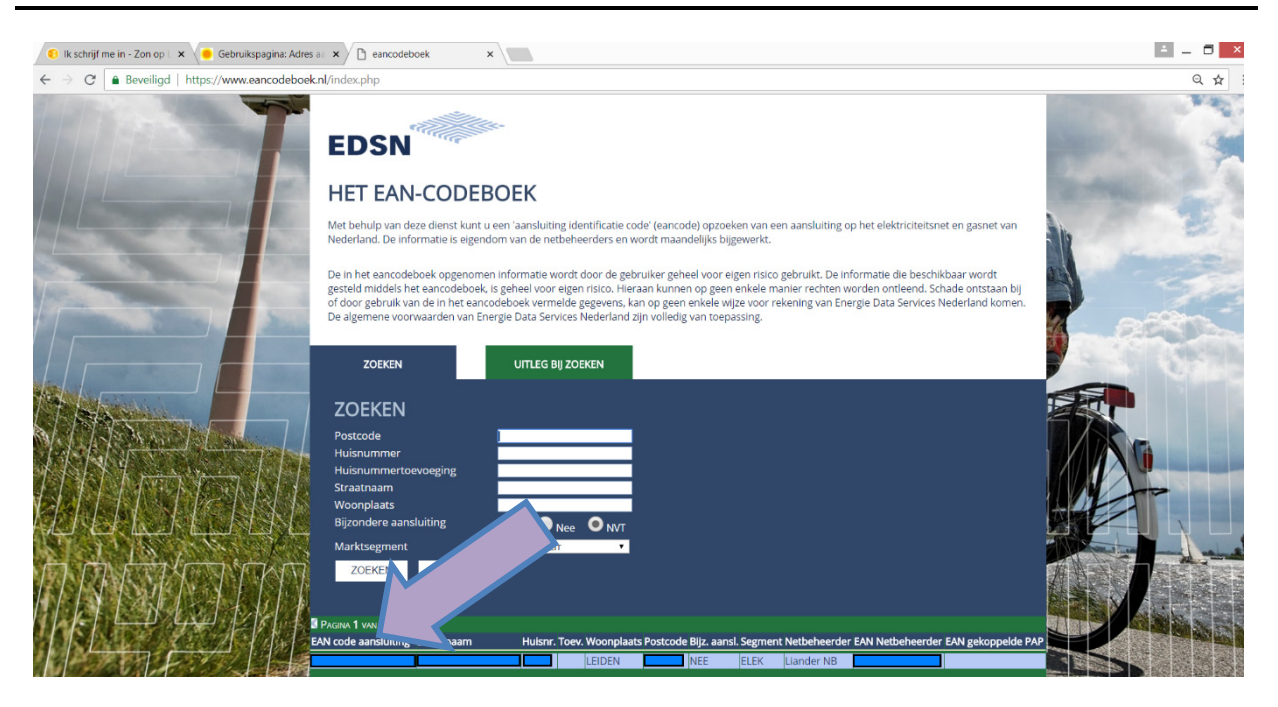

Scroll naar beneden. Hier vindt u twee EAN-codes.

**Let op!** Er worden dus twee EAN-codes opgegeven. Kies de EAN code aansluiting. Neem deze over op de pagina van Zon op Nederland.

 $\clubsuit$  Vul de EAN code in en klik op de gele knop <ok>

U krijgt het volgende scherm te zien.

| Documenti - Microsoft                                                                                    | Word Come Come Come Come Come Come Come Come |
|----------------------------------------------------------------------------------------------------|----------------------------------------------|
| C         D         C         I         d         http://con30.data-ant.com/gebruiker-mijn-adressen/     | 3195 🦁 Ξ                                     |
| Cliéntportaal - d TransiP Webmail                                                                        |                                              |
| M Uw wachtwoord voor Zon 🧧 Gebruikspagina: Adres aan 🛅 Team - Zoho TeamDrive 🕫 TransIP Webmail :: Welkom | +                                            |
| ZON OP NEDERLAND OPLOSSINGEN PROJECTEN ENERGIELEVERANCIERS OVER ONS                                      | GEBRUIKERSPAGINA                             |
|                                                                                                    |                                              |
| Huidige adres: Vlaasweg 1, 5751VW Deurne                                                                 | Acres aanpossen                              |
| Gaat u verhuizen vanuit dit adres? Verhuizen                                                             |                                              |
| Een extra adres naast uw bestaande adres? Extra adres toevoegen                                          |                                              |
| Gebruik onderstaand formulier alleen voor wijzigingen in uw bestaande adres.                             |                                              |
|                                                                                                    |                                              |
| Is dit adres zakelijk of privé <sup>®</sup> Privé <sup>©</sup> Zakelijk                                  |                                              |
| Postcode 5751VW                                                                                          |                                              |
| Huisnummer 1                                                                                             |                                              |
| Territo                                                                                                  |                                              |
| lowoding                                                                                                 |                                              |
| Stradhaam Vlaasweg                                                                                       |                                              |
| Woonplasts Deume                                                                                         |                                              |
| EAW elektra code , 123456789012                                                                          | 345678 🕜                                     |
| Cp le zoeken via <u>esin coeccen n</u>                                                                   |                                              |
|                                                                                                    |                                              |
|                                                                                                    |                                              |

Klik nu op de oranje button om de gegevens van uw energieleverancier aan te vullen.

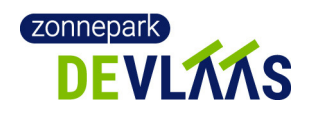

Het volgende scherm verschijnt.

|                                                                                                    | Handleiding particulier persoon - Microsoft Word                                                                                                    | 100 C                               | - 0 X                          |
|----------------------------------------------------------------------------------------------------|----------------------------------------------------------------------------------------------------|-------------------------------------|--------------------------------|
| Cost         Posies induitie         Manufacture           Q         D         C         D         6 http://ozon30.dt           Cliëntportaal - d         TransiP Webmail         1         1         1 | Verseeliiden Cesteleen Bedd Ochvikeleen                                                                                                    | 3.90s                               | 8 = <u>- e x</u>               |
| M Gegevens aangev 🧧 Gebruiker: Mijn e 🔕 eancodeboek                                                                                                    | 3 Google Contacts 🔕 eancodeboek 💼 Team - Zoho Tear 🕬 TransIP Webmai                                                                                                    | G siemens HB835GT KE HB835GTB1 - Ke | 🔹 🙆 Cliëntportaal - de 🛛 +     |
| •                                                                                                    | zon or experies or cossincts relation in or negatives of the cosperate)<br>Personing aggeves / And aggeves   Hongives   Min negativeshole / Min cosperate)<br>/ Vachato and asseme   Union                                                                                                    |                                     | A                              |
|                                                                                                    | Energieleverancier                                                                                                    |                                     |                                |
|                                                                                                    | Maximum ICL FITEU Course<br>Leverancier gegevens                                                                                                    |                                     |                                |
|                                                                                                    | U heeft nog geen energieleverancier voor dit adres ingevuld.<br>As u van plan batchmenion over te stappen naar een andere energieleverancier, wit dan tich eerst uw huidige<br>leverancier in.<br>Un trascriter in de state motion.                                                                                                    |                                     |                                |
|                                                                                                    | these we arrange every and error of it sores     was her don to be exception                                                                                                    |                                     |                                |
|                                                                                                    | Mis constrainties 1 bytes exergines managementations:     may on main uses of use addressession (2-00 mph/s and exercise):     To bedge produced only ISGE exercises of addresses of the addresses     for the set of the addressession of the addresses of the addresses     metabolise and exercises of the addresses of the addresses of the addresses     for the addressession of the addresses of the addresses of the addresses     for the addressession of the addresses of the addresses of the addressession of the addressession of t |                                     |                                |
|                                                                                                    | 2. Organization y an PCM area gate interestional met 20 no interestint.<br>Li not atta met presenta se respectivación sere energi Li trato seguenci. La orsanyi ser 20 no intereste ser vuene met pape en si no rea<br>horis entre o seguente trato en la contentida sera fuega Li trato d'assente la Anultary una le estimatente en la zar ma sece<br>escientem el estimate en a desarro sera desarro sera del nor energientescheral. Bese accumente norde en la secritoria persente en<br>en el la vie al transmissione system.                                                                                                    |                                     |                                |
|                                                                                                    | 3. See an operation of REP.<br>Unit or operation means are PCR registry or an petr services mean to estimate an exploration of a back or resolutions BTN.<br>Heat updatementations are not at baur see -environmentation and petro and the petro arease.                                                                                                    |                                     |                                |
| 📀 📋 😵 🖭 🗖                                                                                                    | 🎽 🍋 😂 🗷 🕸 G                                                                                                    | ∞ ∵ ⊜ 🛯 🕸 🔍 ◀ 💯 📭 🧕 🦉               | iv ■ .atl 4 16:08<br>9-10-2018 |

Dit is de pagina om uw energieleverancier te kiezen.

 $\clubsuit$  Klik op de selectielijst <\* Kies uw energieleverancier voor dit adres>.

Er verschijnt een overzicht van energieleveranciers. Klik op uw leverancier en deze komt in het vak te staan.

Kies de leverancier die uw elektriciteit levert. Kies altijd de leverancier bij wie u nu zit, ook als u van plan bent over te stappen.

Elke leverancier heeft een nummer 1a, 1b, 2 of 3. Dit geeft aan op welke manier de postcoderoos wordt ondersteund. Zie de toelichting onderaan de webpagina.

 $\clubsuit$  Klik op de button <Klik hier om te bevestigen>

U blijft op de pagina met de gegevens van uw elektriciteitsleverancier. Er zijn extra invulvelden verschenen.

LET OP!

Indien onderstaand scherm niet verschijnt klik nogmaals op de rode button.

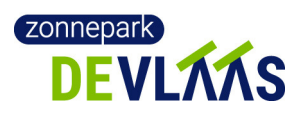

### Coöperatie Zonnepark PCR de Vlaas U.A.

| <b>₩</b> • 2 • 2 • 2 • 2 • 2 • 2 • 2 • 2 • 2 • | Handleiding particulier persoon - Microsoft Word                                                                       |                                  |                                 |
|------------------------------------------------|----------------------------------------------------------------------------------------------------|----------------------------------|---------------------------------|
| C C C C C C C http://ozo                       | onau Versediida Colorise Book Onublebor<br>on30.data-ant.com/gebruiker-mijn-energieleverancier/                        | 5.32s                            | V =                             |
| Gegevens aangev                                | Jeboek 🕒 Google Contacts 🔯 eancodeboek 📴 Team - Zoho Tear 🕫 tip TranslP Webma                                          | il : G siemens HB835G1 KU HB835G | iTB1 - Keu 🔕 Cliëntportaal - de |
| <u> </u>                                       | ERLAND OPLOSSINGEN PROJECTEN ENERGIELEVERANGIERS OVER ONS <mark>GEBRUIKERSPAGINA.</mark><br>Nicologiangussuit Pologyan |                                  |                                 |
| En                                             | rgieleverandier Klantnummer ontbreek (3751EM 106) Bevestig uw inschrijving                                             |                                  |                                 |
| E                                              | nergieleverancier                                                                                                    |                                  |                                 |
|                                                | -                                                                                                    |                                  |                                 |
|                                                | Mozartstraat 108, 5751EM Deurne                                                                                        |                                  |                                 |
|                                                | Leverancier gegevens                                                                                                   |                                  |                                 |
|                                                |                                                                                                    |                                  |                                 |
|                                                | Huidige leverancier: Qurrent Nederland B.V.                                                                            |                                  |                                 |
|                                                | Gebruik onderstaand formulier alleen voor wijzigingen in uw oestaande leverancier.                                     |                                  |                                 |
|                                                | Energie leverancier elektra *1a Qurrent Nederland B.V.                                                                 |                                  |                                 |
|                                                | Klantnummer                                                                                                    |                                  |                                 |
|                                                | Gasaansluiting <sup>®</sup> Bij dezelfde leverancier <sup>©</sup> Bij een andere<br>leverancier                        |                                  |                                 |
|                                                | Ingangsdatum levering                                                                                                  |                                  |                                 |
|                                                | Margevergoeding Uw coöperatie ontvangt de margevergoeding.                                                             |                                  |                                 |
|                                                | (volgens feedback energieleverancier)                                                                                  |                                  |                                 |
|                                                |                                                                                                    |                                  |                                 |
|                                                |                                                                                                    |                                  | 16:15                           |

 $\clubsuit$  Vul de gele velden in en klik op <ok>.

| Veld                  | Toelichting                                                                                                    |
|-----------------------|----------------------------------------------------------------------------------------------------|
| Klantnummer + ok      | Nodig voor uitbetaling. U kunt dit vinden bij uw eigen<br>administratie of op de site van de leverancier. Dit is<br>verschillend per leverancier.<br>Let op: na invullen van het veld verschijnt een kleine<br>knop met 'ok'. Klik deze aan ter bevestiging.                                                                                                |
| Gasaansluiting        | Nodig voor de margevergoeding.                                                                                                    |
| Ingangsdatum levering | Vooral belangrijk voor als u overstapt. Als u deze datum<br>niet kent voor uw huidige elektriciteitsmaatschappij kunt<br>u ook bijv. vandaag invullen.                                                                                                    |
| Margevergoeding       | <ul> <li>Optie 1: Uw coöperatie ontvangt de margevergoeding.</li> <li>Geeft aan dat de coöperatie margevergoeding krijgt als u<br/>bij Qurrent zit.</li> <li>Optie 2: U komt niet in aanmerking voor<br/>margevergoeding.</li> <li>Geeft aan dat de coöperatie geen margevergoeding krijgt<br/>als u bij een andere leverancier dan Qurrent zit.</li> </ul> |

U blijft op de pagina met de gegevens van uw elektriciteitsleverancier. De extra invulvelden zijn nu ingevuld. De oranje knop bovenaan die waarschuwt dat er nog gegevens ontbreken is verdwenen.

LET OP!

De oranje knop <Klantnummer energieleverancier ontbreekt> kan blijven staan. Klikt u nogmaals op deze knop en als alle gegevens zijn ingevuld, verdwijnt deze knop.

U ziet het volgende scherm.

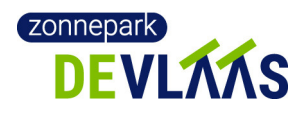

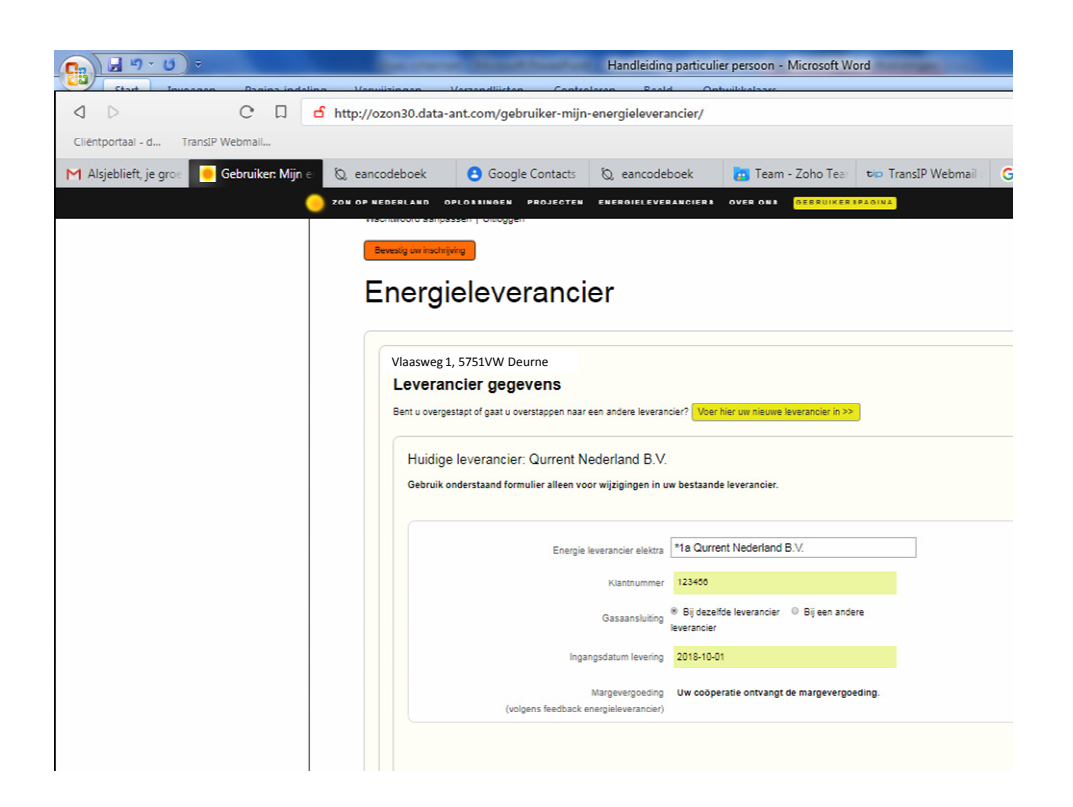

Al uw gegevens zijn nu beschikbaar voor Zon op Nederland. Wat er nog moet gebeuren is dat u de inschrijving in OZON bevestigd.

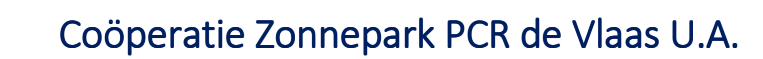

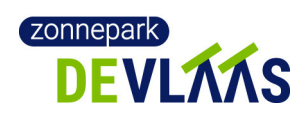

## Bevestigen

 $\clubsuit$  Klik op de rode knop <Bevestig uw inschrijving>.

U komt op de volgende pagina terecht.

| rospectus-vlaas2 🔊 Pro                   | spectus          | Ø           | eancodebo        | ek 🛅 https://teamdrive t                          | TransIP Webmail              | G camping en ticket | B Hocken |
|------------------------------------------|------------------|-------------|------------------|---------------------------------------------------|------------------------------|---------------------|----------|
| PNEDERLAND OPLOSSINGE                    | N PROJECTE       | IN ENE      | RGIELEVERA       | NCIENS OVER ONS GEBRUIKERSPAC                     | JINA                         |                     |          |
| Mijn inschr                              | ijving           | en          |                  |                                                   |                              |                     |          |
| Adres Vlaasweg 1, 5751                   | .VW Deurne       |             |                  |                                                   |                              |                     |          |
| Bevestig                                 | uw ii            | nsc         | hriivi           | na                                                |                              |                     |          |
| Controleer of v                          | vijzig uw a      | aanvr       | aag hier         | onder en klik op bevestige                        | en.                          |                     |          |
| Project                                  | Min I            | Max         | Datum            | status                                            |                              |                     |          |
| De Vlaas PCR 1                           | 14               | 14          | 05-08-2018       | Status project: Inschrijving                      |                              | Verwijderen         |          |
| DEVILATE                                 |                  |             |                  | Voor participatie gelden de volgende vo           | orwaarden:                   |                     |          |
| DEVLAAS .                                |                  |             |                  | Titel: Bevestiging participatie                   | E                            |                     |          |
|                                          |                  |             |                  | Download 1                                        |                              |                     |          |
|                                          |                  |             |                  | Titel: Prospectus Zonnepark de Viaas              |                              |                     |          |
|                                          |                  |             |                  | Omschrijving:                                     |                              |                     |          |
|                                          |                  |             |                  | 1 Download 1                                      |                              |                     |          |
|                                          |                  |             |                  | Ik ga akkoord met de voorwaarden.                 |                              |                     |          |
|                                          |                  |             |                  | Bevestigen                                        |                              |                     |          |
| * Uw voorinschijving kan n               | u worden verande | erd in een  | officiële inschr | jving, we vragen u hiervoor uw inschrijving te be | evestigen door op de [beve   | stigen] knop te     |          |
| klikken.<br>De toewijzing van de certifi | caten gaat daarn | a van start | t. De vraag is v | aak groter dan het aanbod. U krijgt bericht wanr  | neer en hoeveel certificaten | U toegewezen        |          |
|                                          |                  |             |                  |                                                   |                              |                     |          |

Klik op de box voor de tekst <Ik ga akkoord met de voorwaarden>.

De twee documenten die u kunt downloaden zijn een document waarin bevestigd wordt dat u lid bent van Zonnepark de Vlaas. Het tweede document is de prospectus van de Vlaas zoals die door EPP is opgesteld.

Klik op de gele knop <Bevestigen>

U ziet het volgende scherm.

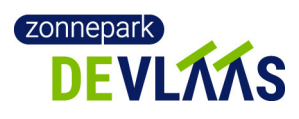

|                                             | Venuiizingen 1          | (orzondlijston Co       | H         | Handleiding partie | culier persoon - Microsoft Wo | rd                      |
|---------------------------------------------|-------------------------|-------------------------|-----------|--------------------|-------------------------------|-------------------------|
|                                             | nttp://ozon30.data-a    | nt.com/gebruiker-n      | nijn-inso | hrijvingen/#anl    | ker_4341                      |                         |
| Cliëntportaal - d TransIP Webmail           |                         |                         |           |                    |                               |                         |
| M Alsjeblieft, je groe 🧧 Gebruikerspagina 🗧 | Q, Ondergetekender      | Coogle Contact          | s Q       | , eancodeboek      | 🛅 Team - Zoho Tear            | tip TransIP Webmail : G |
| 😑 ZON OP NE                                 | EDERLAND OPLOSSI        | NGEN PROJECTEN          | ENER      | GIELEVERANCIEF     | 3 OVER ON 3 GEBRUIKE          | RSPAGINA                |
|                                             |                         |                         |           |                    |                               |                         |
|                                             |                         |                         |           | GEBRI              | JIKERSPAGINA                  |                         |
|                                             |                         |                         |           |                    |                               |                         |
| Per                                         | soonlijke gegevens   Ad | fres gegevens   Inschri | jven   M  | ijn energieleveran | cier   Mijn coöperatie(s)     |                         |
|                                             |                         | •• •                    |           |                    |                               |                         |
| N                                           | lijn inscl              | hrijvinge               | n         |                    |                               |                         |
|                                             |                         |                         |           |                    |                               |                         |
| , I I I I I I I I I I I I I I I I I I I     | Adres: Vlaasweg 1, 57   | 51VW Deurne             |           |                    |                               |                         |
|                                             |                         |                         |           |                    |                               |                         |
|                                             | Project                 | Min                     | Max       | Datum              | Status                        | Powertiget 00.40        |
|                                             | De viaas PCR 1          | 14                      | 14        | 10-06-2005         | Status project: inschrijving  | Bevestiga: 09-10        |
|                                             | DEVLAAS                 |                         |           |                    |                               |                         |
|                                             |                         |                         |           |                    |                               |                         |
|                                             |                         |                         |           |                    |                               |                         |
|                                             |                         |                         |           |                    |                               |                         |
|                                             | Inschrijven op een proj | iect                    |           |                    |                               |                         |
|                                             |                         |                         |           |                    |                               |                         |
|                                             |                         |                         |           |                    |                               |                         |

U bent nu helemaal klaar met de registratie in OZON.

U ontvangt onderstaande mail met twee bijlagen:

#### Bevestiging van participatie in De Vlaas PCR 1

Coöperatie Zonnepark PCR de Vlaas heet u van harte welkom als deelnemer in het project De Vlaas PCR 1.

Bijgaand ontvangt u - voor uw administratie - de project Prospectus en de Participatie overeenkomst.

De factuur voor de certificaten is reeds betaald.

Wij gaan er van uit dat u veel plezier zult beleven van uw deelname aan dit project.

naam: B. Proefvlaas1

adres: Vlaasweg 1, 5751VW Deurne email: theo.mooren@zonneparkdevlaas.nl

telefoon: 0493313131

Project: De Vlaas PCR 1 coöperatie: Coöperatie Zonnepark PCR de Vlaas

(zonneparkpcrdevlaas@zonopnederland.nl)

Minimaal aantal certificaten: 14 Maximaal aantal certificaten: 14

> Voor niets gaat de zon op - laten we 'm samen oogsten! Zon op Nederland

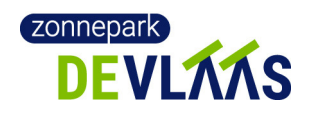

De twee bijlagen die u kunt downloaden zijn hetzelfde als die u al eerder had kunnen downloaden in het scherm waarin u deelname bevestigd. Een document waarin bevestigd wordt dat u lid bent van Zonnepark de Vlaas. Het tweede document is de prospectus van de Vlaas zoals die door EPP is opgesteld.

- ⇒ U kunt bovenaan de pagina een menu-item kiezen om zelf uw gegevens te wijzigen.
  - Persoonlijke gegevens: naam, email, telefoon, bankrekening.
  - Adresgegevens: adres incl. EAN elektra code; u kunt ook een verhuizing of extra adressen opgeven (handig voor bijv. verhuurders).
  - Mijn energieleverancier: wijzigen als u van energieleverancier wisselt.
  - Mijn coöperaties: voor lidmaatschap
  - Wachtwoord aanpassen: personaliseer hier uw wachtwoord.